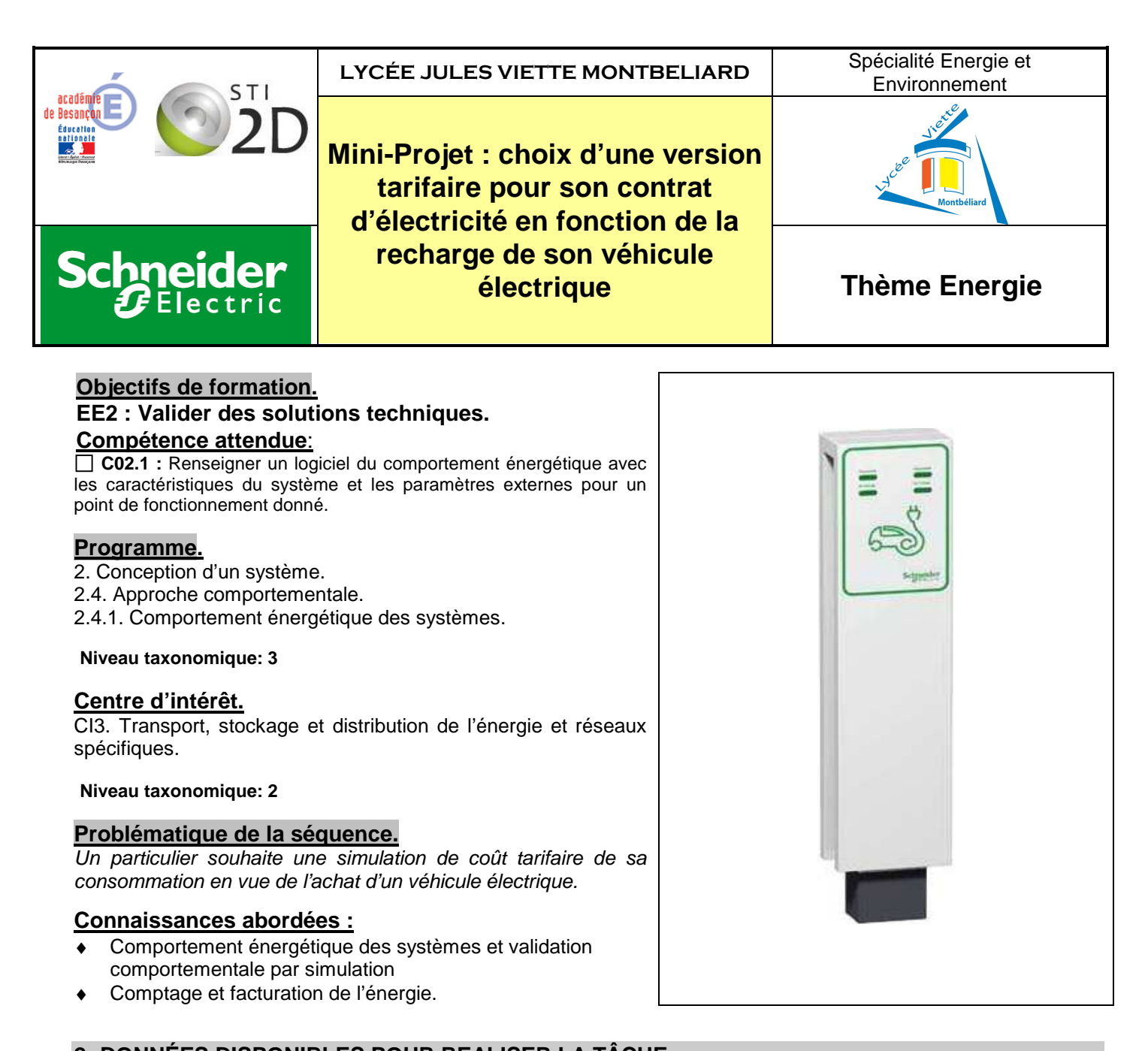

# 2- DONNÉES DISPONIBLES POUR REALISER LA TÂCHE

- Programme LabView : simulation borne de recharge et comptage de l'énergie.
- Charge d'environ 2-2,5 kW simulant le chargeur et la batterie du véhicule

#### **3- SITUATION DE TRAVAIL**

- Démarche retenue :
  - ☑ Investigation
  - Résolution de problème technique
  - Projet
  - ⊠ Créativité
- Type d'activité :
  - Analyse
  - Réalisation
  - Expérimentation
  - Conception
- Durée : 6 heures.

## A- Problématique.

Un particulier souhaite investir dans l'achat d'une Renault Fluence ZE. Avant toute chose, il souhaite connaître le coût de sa consommation annuelle d'énergie.

La documentation technique du véhicule vous est fournie page 6.

Etant prêt à changer d'option tarifaire, il souhaite cependant garder son opérateur qui est EDF. Sa version actuelle tarifaire est Heures creuses avec une puissance souscrite de 9 kVA. Il est probable que la puissance souscrite devra être augmentée à 12 kVA en cas d'achat du véhicule afin de pouvoir effectuer la recharge sans risque de dépassement.

La distance quotidienne réalisée par la particulier est estimée à 65 kms (trajet travail, courses, loisirs, ...).

Il n'y a pas de possibilité pour le particulier de recharger son véhicule sur son lieu de travail. Le départ du domicile a lieu le matin au plus tôt à 7h00 et le retour au plus tard le soir à 19h30.

## <u>B- Première partie de l'étude : tarifs du fournisseur d'énergie EDF.</u>

EDF est un fournisseur d'énergie qui peut proposer au particulier différents tarifs suivant leurs besoins quotidiens qui peuvent être très différents suivants les moments de la journée mais aussi de l'année (chauffage électrique, eau chaude sanitaire électrique et ... recharge des véhicules électriques).

Les différents contrats qui peuvent être souscrits par un particulier sont détaillés sur le site internet suivant :

http://particuliers.edf.com/abonnement-et-contrat/les-prix/les-prix-de-l-electricite/tarif-bleu-47798.html#acc52401

Afin de pouvoir conseiller efficacement le client, il vous est demandé de recenser les prix des abonnements et du coût du KWh pour les 3 options tarifaires proposées par EDF en tarif bleu.

1) Récapituler et présenter ces différentes information sous forme de carte mentale.

## <u>C- Seconde partie de l'étude : estimation journalière des besoins de charge du</u> <u>véhicule.</u>

Avant de pouvoir commencer à estimer le coût annuel des recharges du véhicule, il est nécessaire de connaître l'énergie à stocker dans le véhicule quotidiennement.

2) Estimer l'énergie nécessaire à embarquer dans le véhicule permettant d'effectuer les trajets quotidiens. L'inclure dans la carte mentale.

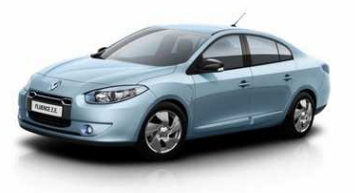

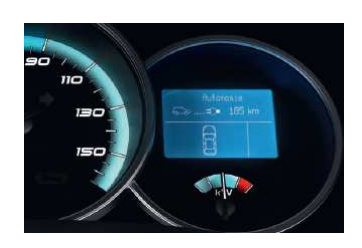

## <u>D- Troisième partie de l'étude : estimation du temps de la recharge du véhicule à</u> <u>l'aide de la simulation.</u>

💻 Ouvrir le programme LabVIEW intitulé « Accueil\_borne\_de\_recharge ». L'écran suivant doit s'ouvrir :

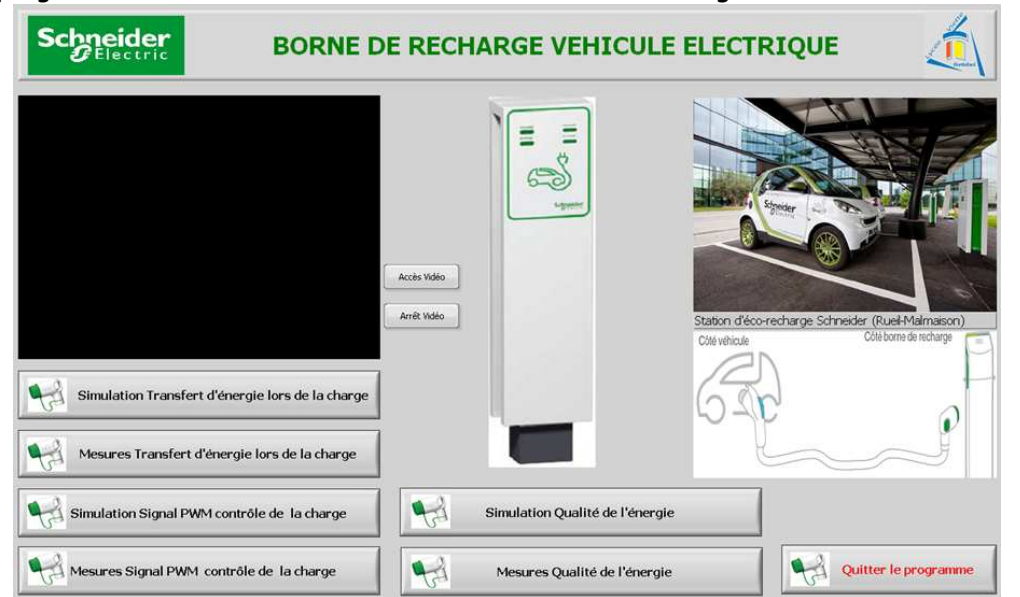

💻 Ouvrir l'onglet « Simulation Transfert d'énergie lors de la charge ». L'écran suivant doit s'ouvrir :

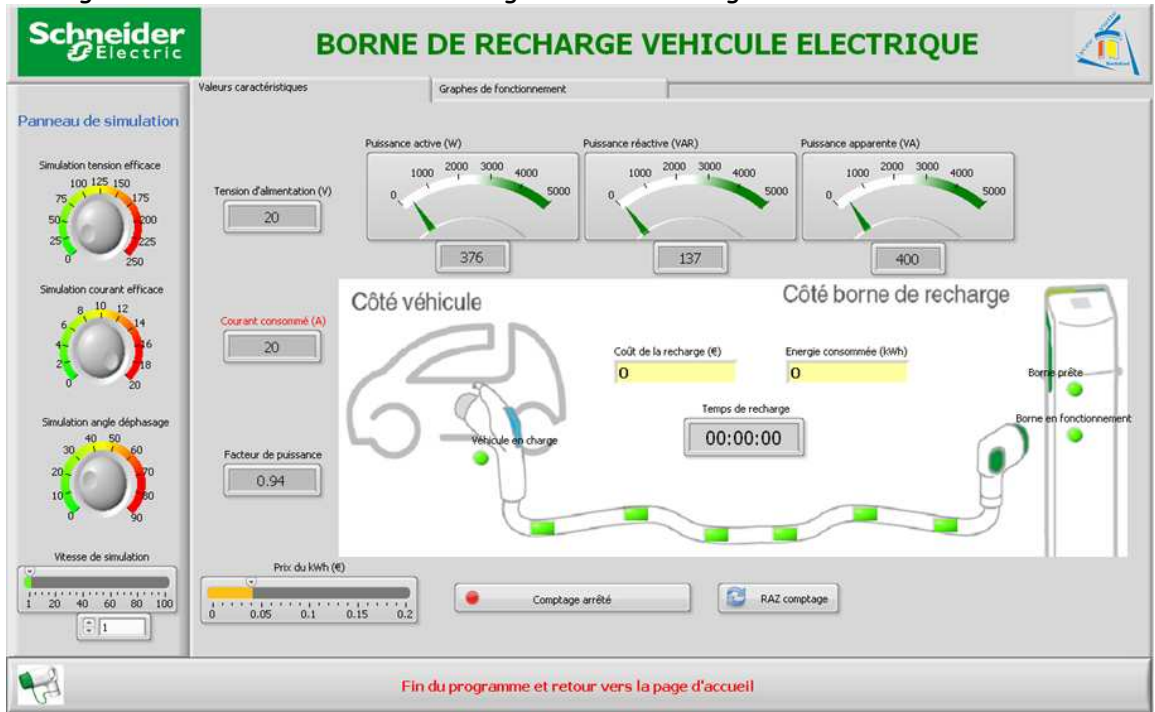

🔜 **Démarrer** la simulation en cliquant sur l'icône « Executer » de l'écran LabVIEW.

**Régler** les paramètres, sur le panneau de simulation, afin d'obtenir un courant de charge pouvant être fourni de 10 A au niveau de la borne (on prend une hypothèse basse afin de pallier le cas où la capacité de charge au niveau de la borne serait réduite volontairement dans l'optique où plusieurs récepteurs fonctionneraient en même temps dans l'habitation : ballon d'eau chaude électrique, chauffage à accumulation, départ différé de machine à laver, ...). **Faire** l'hypothèse que le chargeur intégré dans le véhicule est à absorption sinusoïdale (donc facteur de déplacement égal à 1), que la tension monophasée simple disponible sur le secteur est de 236 V et que la charge s'effectuera à valeur constante sur toute sa période.

**Mettre** en fonctionnement la simulation avec une vitesse de simulation de 100 et un prix du kWh au minimum afin d'estimer uniquement le temps de recharge.

3) Indiquer dans la carte mentale le résultat de la simulation sur le temps de recharge estimé.

## <u>E- Quatrième partie de l'étude : estimation du coût de la recharge du véhicule</u> suivant les différents contrats à l'aide de la simulation.

Vous allez utiliser l'écran de « Simulation Transfert d'énergie lors de la charge » afin d'étudier les différents cas possibles de coûts tarifaires. Le but est d'indiquer au client le plus avantageux.

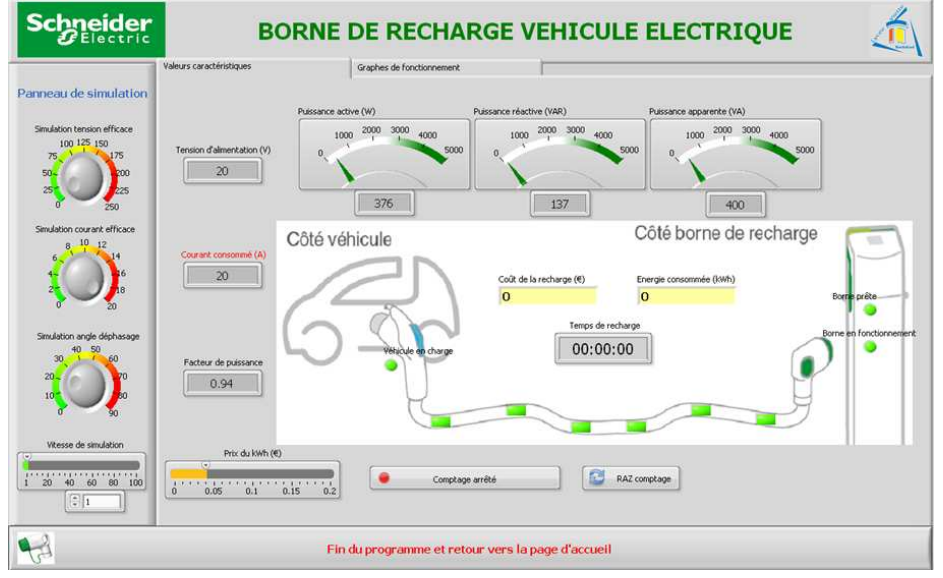

**Utiliser** les parties A, B et C de ce document afin de faire une étude tarifaire annuelle complète de la recharge du véhicule que souhaite acquérir le client. Les différents tarifs de l'opérateur choisi par le client seront à simuler. Un bilan chiffré TTC du coût annuel de chaque option (consommation + abonnement) sera à fournir. Le client attend une préconisation de votre part avec des élements lui permettant d'estimer les économies suite à un changement d'option éventuel.

4) Récapituler et présenter ces différentes information sur la carte mentale.

Fermer l'écran LabVIEW intitulé « Mesures transfert lors de la charge » en cliquant sur l'onglet « Fin du programme et retour sur la page d'accueil ». La page d'accueil soit alors s'afficher.

| Schneider<br>BORNE D                             | E RECHARGE VEHICULE             |                                              |
|--------------------------------------------------|---------------------------------|----------------------------------------------|
| Simulation Transfert d'énergie lors de la charge | Accès 1060                      | Staton decorectarge Schwader (Ruel-Malmason) |
| Simulation Signal PWM contrôle de la charge      | Simulation Qualité de l'énergie |                                              |
| Mesures Signal PWM contrôle de la charge         | Mesures Qualité de l'énergie    | Quitter le programme                         |

#### F- Cinquième partie de l'étude : présentation orale de l'étude.

🔜 **Présenter** les résultats de votre étude sous forme numérique devant vos camarades et enseignants.

#### E- Sixième partie : validation pratique de la simulation.

Afin de valider les résultats de votre simulation, vous pouvez proposer à votre enseignant de faire un essai réel. Pour travailler en conditions réelles, il est proposé d'utiliser la centrale de mesures présente sur la maquette.

<u>Attention</u> cet essai sera particulièrement long et devra « peut-être » se poursuivre en dehors des heures allouées à la séquence : c'est l'inconvénient des essais réels ...

Le fichier pdf appelé « Réglages centrale de mesures » est fourni et va vous donne une procédure de paramétrages.

Demander à votre enseignant de réinitialiser la centrale de mesures.

**Programmer** la centrale de mesures avec les paramètres adéquats qui permettront d'effectuer les mesures désirées.

**Faire vérifier** les paramètres à votre enseignant.

A l'aide de la fiche correspondante, **mettre** en service la borne de recharge avec une charge simulée absorbant 10 A environ.

5) Relever les valeurs suivantes caractéristiques de la recharge.

| Puissance active (W)     | Tension d'alimentation (V) |  |
|--------------------------|----------------------------|--|
| Puissance apparente (VA) | Courant consommé (A)       |  |
|                          | Facteur de puissance       |  |

6) Relever une fois, les essais réalisés, la valeur du coût de la recharge. Comparer les essais réels à la simulation. Des écarts existent-ils? Si oui, tenter de trouver une explication que vous exposerez à votre enseignant.

| -114 |     |
|------|-----|
|      | Z Z |
|      |     |
| ţĸ   |     |
| C A  | D   |

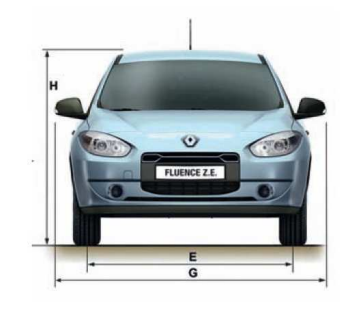

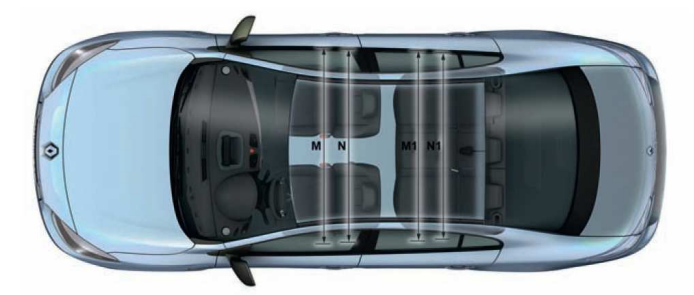

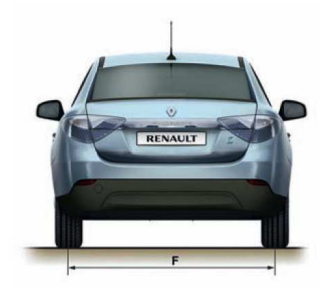

| VOLUME                                |      |
|---------------------------------------|------|
| Du coffre (VDA) mini / maxi (dm3)     | 317  |
| PLAN COTÉ (MM)                        |      |
| A - Empattement                       | 2702 |
| B - Longueur hors tout                | 4748 |
| C - Porte à faux avant                | 908  |
| D - Porte à faux arrière              | 1140 |
| E - Voie avant                        | 1537 |
| F - Voie arrière                      | 1555 |
| G - Largeur hors tout / sur baguettes | 2041 |
| H - Hauteur à vide                    | 1458 |
| J - Hauteur seuil à vide              | 698  |
| K - Garde au sol en charge            | 120  |
| K - Garde au sol à vide               | 142  |

| M - Largeur aux coudes avant                  | 1480 |
|-----------------------------------------------|------|
| M1- Largeur aux coudes arrière                | 1475 |
| N - Largeur aux bandeaux avant                | 1420 |
| N1 - Largeur aux bandeaux arrière             | 1392 |
| Largeur aux hanches avant                     | 1320 |
| Largeur aux hanches arrière                   | 1291 |
| Dist transversale axe siège avant / hanches   | 360  |
| Dist transversale axe siège arrière / hanches | 351  |
| Hauteur ajustement siège                      | 70   |
| Longueur glissère siège                       | 240  |
| Angle inclinaison banquette arrière           | 23   |
| P - Hauteur avant sous pavillon à 14°         | 892  |
| Q - Hauteur arrière sous pavillon à 14°       | 848  |
| Z2 - Hauteur sous tablette                    | 549  |
|                                               |      |

| Puissance administrative                 | 1                        |
|------------------------------------------|--------------------------|
| Nombre de places                         | 5                        |
| MOTEUR                                   |                          |
| Technologie moteur électrique            | Synchrone à rotor bobiné |
| Puissance maxi kW CEE (ch)               | 70 (95)                  |
| Régime puissance maxi (tr/min)           | 3 000 à 8 900            |
| Couple maxi Nm CEE (m/kg)                | 226                      |
| Régime couple maxi (tr/min)              | 400 à 2500               |
| BATTERIE                                 |                          |
| Technologie                              | Lithium Ion              |
| Tension Totale (volts)                   | 398                      |
| Énergie embarquée (kWh)                  | 22                       |
| Capacité nominale (Ah)                   | 65                       |
| Autnomie - cycle NEDC (km)               | 185                      |
| BOÎTE DE VITESSES                        |                          |
| Туре                                     | Réducteur                |
| Nombre de rapports A.V.                  | 1                        |
| PERFORMANCES                             |                          |
| Vitesse maxi (km/h)                      | 135                      |
| 0 - 100 km/h (s)                         | 13,7                     |
| 400 m D.A. (s)                           | 19,2                     |
| 1000 m D.A. (s)                          | 35,8                     |
| DIRECTION                                |                          |
| Diamètre de braquage entre trottoirs (m) | 11 à 11.3                |
| ROUES ET PNEUMATIQUES                    |                          |
| Dimensions pneumatiques                  | 205/55 R 16              |
| MASSES (kg)                              |                          |
| Masse à vide                             | 1 530                    |
| Maxi autorisé (MMAC)                     | 2023                     |

## CARACTÉRISTIQUES TECHNIQUES